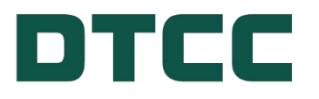

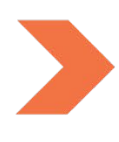

# **Security Position Reports SPR REGISTRATION USER GUIDE**

VERSION 9.0 MARCH 21, 2025

## TABLE OF CONTENTS

| Disclaimer                                   | 3  |
|----------------------------------------------|----|
| Navigate to SPR Registration Page            | 4  |
| New Company Registration                     | 7  |
| Submitting a New Company Request             | 7  |
| SPR – New Company Registration: Request Form | 8  |
| Company Details                              | 8  |
| Personal Details                             | 10 |
| Company Contact Details                      | 10 |
| Submit                                       | 11 |
| Post-Registration Follow up                  | 12 |
| Set Up Payment Via EPY                       | 15 |
| To Create a Payment Profile:                 | 15 |
| Add your CUSIP(S) to SPR                     |    |
| New User Registration                        | 19 |
| User Roles                                   |    |
| ISSUER                                       |    |
| TRUSTEE                                      |    |
| THIRD PARTY AGENT                            |    |
| Submitting a New User Request                | 21 |
| SPR – New User Registration: Request Form    |    |
| Company Details                              |    |
| Personal Details                             |    |
| Company Contact Details                      | 23 |
| Submit                                       |    |
| Post-Registration Follow up                  | 25 |
| Technology Considerations                    |    |
| Contact Us                                   | 29 |

## DISCLAIMER

The primary purpose of this user guide is to familiarize clients with Security Position Reports registration. This guide is not intended to serve as a legal document. No statement in this guide should be construed as a legally binding rule or regulation, or as creating an obligation on the part of DTCC or any of its subsidiaries. In addition, any time schedules or time requirements set forth herein are subject to change without notice.

## NAVIGATE TO SPR REGISTRATION PAGE

To reach the SPR Registration page on dtcc.com:

1. From the **Products & Services** menu, hover over **Asset Services**, then click **Issuer Services**.

|           | ≥ LOGIN ~ ⊕ REGIONS ~             |        | 📃 DTCC LEARNING 🛛 💫 CLIENT CENTER | Î |
|-----------|-----------------------------------|--------|-----------------------------------|---|
|           | DTCC                              |        | Q Search                          | ) |
|           | PRODUCTS & SERVICES V NEWS 8      | & EVEN | ITS V ABOUT V RESOURCES V         |   |
|           | INSTITUTIONAL TRADE PROCESSING    | >      |                                   |   |
|           | CLEARING & SETTLEMENT SERVICES    | >      |                                   |   |
|           | ASSET SERVICES                    | <      |                                   |   |
|           | WEALTH MANAGEMENT SERVICES        | >      | UNDERWRITING GLOBAL TAX SERVICES  |   |
|           | REPOSITORY & DERIVATIVES SERVICES | >      | ISSUER SERVICES by AGENT SERVICES |   |
|           | DATA SERVICES                     | >      |                                   |   |
| <         | DTCC DIGITAL ASSETS               | >      | PROCESSING                        |   |
|           | CONSULTING SERVICES               | >      | SECURITIES                        |   |
| https://v | LEARN MORE                        |        |                                   |   |

2. Scroll down to click the "Read More" link under **Security Position Reports** on the Issuer Services page.

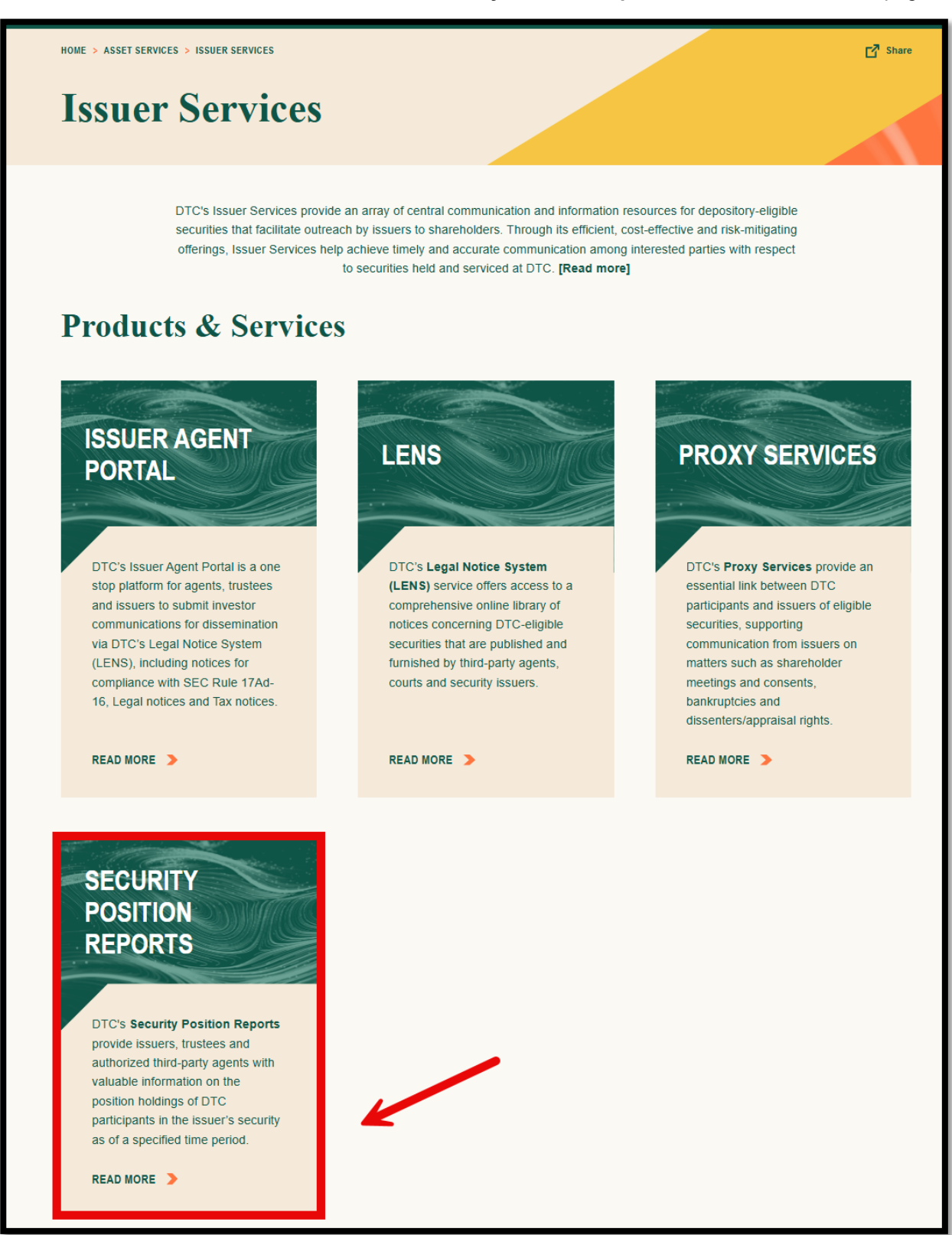

3. Click Register for SPR (found under Essentials).

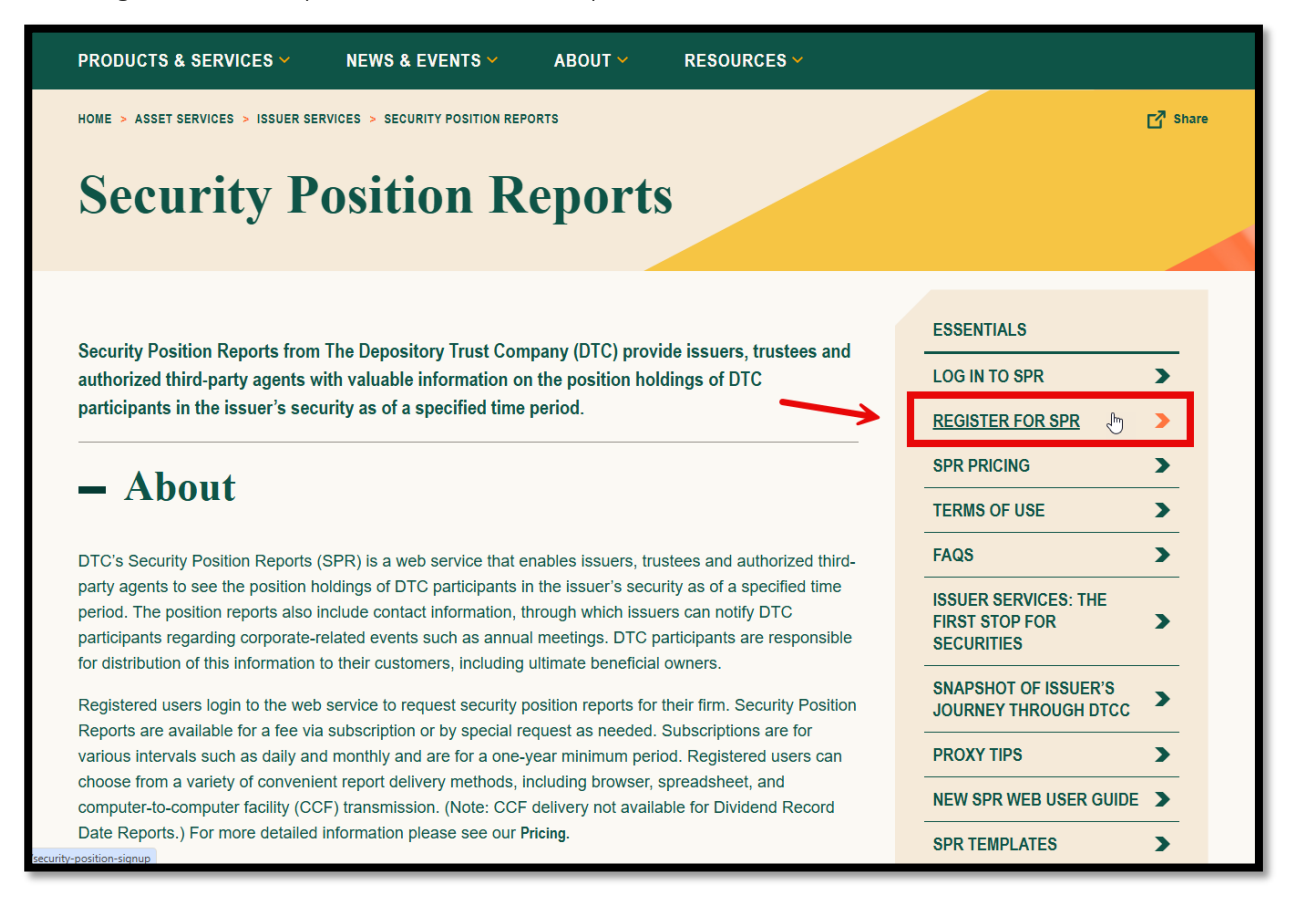

This URL also brings you to the SPR page (as seen above).

http://www.dtcc.com/spr

This URL brings you directly to the SPR Registration page (as seen in the next section).

http://www.dtcc.com/asset-services/issuer-services/security-position-signup

## **NEW COMPANY REGISTRATION**

If your firm has not previously registered for SPR, or if your firm has undergone a legal name change, please complete the **New Company Registration**. This initial registration must be submitted by an officer of your firm whose role can be verified by DTC on your firm's website or within your firm's SEC filings.

## Submitting a New Company Request

1. To register, select "click here."

| NEW COMPANY<br>REGISTRATION            | Security Position Reports from The Depository Trust Company (DTC) provide issuers, trustees                                                                                                    |
|----------------------------------------|----------------------------------------------------------------------------------------------------|
| NEW USER REGISTRATIO                   | authorized third-party agents with valuable information on the position holdings of DTC participants in the issuer's security as of a specified time period.                                                                                                    |
| SAMPLE TEMPLATE<br>LETTERS             | New Company Registration                                                                                                    |
| FAQS ON SPR<br>REGISTRATION            | Please complete the <u>New Company Registration</u> if your firm has not previously registered for our Security                                                                                                    |
| SPR FAQS                               |                                                                                                    |
| SECURITY POSITION<br>REPORTS TEMPLATES | This initial registration must be submitted by an officer of your firm whose role can be verified by DTC c<br>your firm's website or within your firm's SEC filings. If you are an officer, but DTC cannot verify you as<br>such, please have an officer whose title is identifiable via your firm's website or SEC filing send written |
| DTC FAQS                               | authorization in the form of a signed and dated letter on company letterhead to spr@dtcc.com, verifying your tit<br>and complete contact information. This requirement ensures your firm's security position information is                                                                                                    |
| SPR REGISTRATION<br>GUIDE (PDF)        | obtained only by those appropriately entitled.                                                                                                    |
| SPR WEB USER GUIDE<br>(PDF)            | Once DTC approves your registration, you will automatically be provisioned with the role of Officer<br>Coordinator. As an Officer Coordinator you have access to the full range of activities within SPR, includ<br>the ability to authorize additional users (please see the FAQs on registration for further details).                |
|                                        | To register your organization and sign-up as an Officer Coordinator for your company, click here.                                                                                                    |
|                                        | Now User Registration                                                                                                    |
|                                        | New User Registration                                                                                                    |

You will then need to agree to the terms and conditions.

2. Once finished reading the SPR Terms and Conditions: New Company Registration page, scroll down and click "Yes, continue to registration."

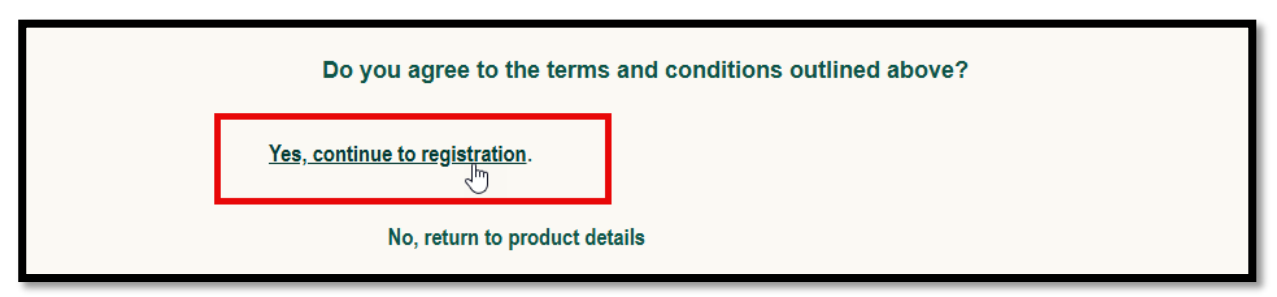

3. If you are an officer of your company but DTC will be unable to verify you as such, please have a different officer whose title is identifiable via your firm's website or SEC filings send written authorization in the form of a signed and dated PDF letter on company letterhead to spr@dtcc.com. This letter must verify your title and complete contact information.

For your convenience, sample letters can be found here:

http://www.dtcc.com/asset-services/issuer-services/spr-sample-template-letters

Note:

If the email address you are using to register is not associated with your company's corporate domain, the letter will need to be 1) notarized, and 2) provide an explanation for the discrepancy. In the link above, you may utilize the appropriate sample named "SPR Email Authorization Letter"

### SPR – New Company Registration: Request Form

After agreeing to the terms and conditions, you are brought to the **SPR – New Company Registration** page. Be sure to read the **Important Instructions** and fill out all required fields indicated by a red asterisk (\*).

Note:

The form is accompanied by field-specific "tooltips".

For assistance on a completing a particular field, click the associated 🕐 icon to view more information.

#### **Company Details**

- 1. For **Company Name**, enter your company's full corporate name, inclusive of any suffixes such as Inc, Corp, Ltd, etc.
- 2. Underneath Company Type, select the appropriate access you are looking to register for.

| PR- NEW COMPANY REG                                                                                                    | ISTRATION                                                                                                    |                                                                                                    |          |
|----------------------------------------------------------------------------------------------------|----------------------------------------------------------------------------------------------------|----------------------------------------------------------------------------------------------------|----------|
| Important Instructions 1. Before attempting to regist 2. If you encounter issues wit 3. * Indicates a required field. 4. Please be advised that you | er, kindly view our <u>SPR Registration</u><br>h your registration process, <u>Contac</u><br>must be a Corporate Officer to co | <u>User Guide</u> and <u>Frequently Asked Questions</u> .<br><u>:t Us</u> .<br>mplete the New Company Self Registration | on Form. |
|                                                                                                    |                                                                                                    |                                                                                                    |          |
| Company Details                                                                                                    |                                                                                                    |                                                                                                    |          |
| Company Details<br>Company Name * ⑦                                                                                                    | Company Type *                                                                                                    |                                                                                                    |          |
| Company Details<br>Company Name * ③                                                                                                    | Company Type *                                                                                                    | ^                                                                                                    |          |
| Company Details<br>Company Name * ⑦                                                                                                    | Company Type *<br>Select<br>Trustee                                                                                            | ^                                                                                                    |          |
| Company Details<br>Company Name * ③<br>Registration Validation * ③                                                                                  | Company Type *<br>Select<br>Trustee<br>Issuer                                                                                  | <br>_[m_                                                                                                    |          |

- a. Select "Issuer" if your firm is the issuer of the securities for which you are registering for access. You will be required to also enter the first six digits of your CUSIP base later in the form.
- b. Select "Trustee" if your firm is the trustee of securities of multiple issuers. You will be able to specify the securities after your registration is approved. See User Roles for more info.
- c. Select "Third Party" if your firm performs third party services such as transfer agent, tabulation agent, etc. You will be able to specify the securities after your registration is approved. See User Roles for more info.
- 3. \*\* If you selected Trustee or Third Party, skip this step. This field is for Issuer registrations only. \*\*

An additional field for **CUSIP** appears beside the Company Type. Enter the base (first six digits) of the CUSIP. This covers authorization to all CUSIPs with the same base. Click **Continue**.

| ompany Name * 🕐     | Company Type *                                                           | C                                     | cusip* ③                   |
|---------------------|--------------------------------------------------------------------------|---------------------------------------|----------------------------|
| Example Issuer Inc. | Issuer                                                                   | ~                                     | 123456                     |
| ers                 | e 6 digit CUSIP family for which yo<br>able to add 9 digit CUSIPs in the | ou are requesting acc<br>application. | cess. Once provisioned for |
|                     |                                                                          |                                       |                            |

- 4. Next, provide your **Registration Validation**. This helps DTC to verify your identity as an officer at your firm.
  - a. You have the option to attach either
    - 1. a PDF (such as a current SEC filing), or

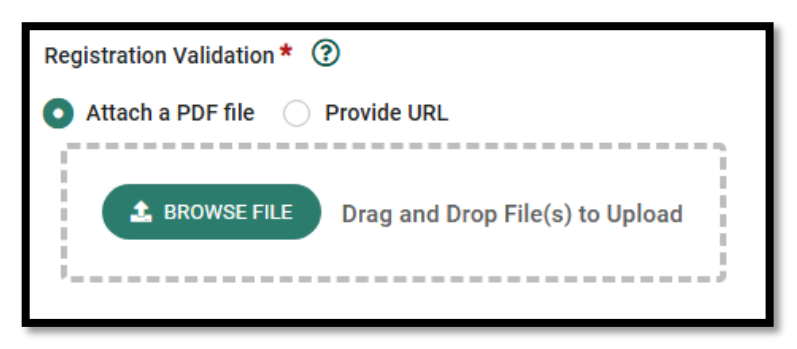

2. a URL linking to the leadership page of your company's website. This URL can also be for an SEC filing.

| Registration Validation * ③                            |  |
|--------------------------------------------------------|--|
| Attach a PDF file  Provide URL                         |  |
| https://www.dtcc.com/about/leadership/executive-commit |  |
|                                                        |  |

If you are <u>not</u> an officer, please quit the form and have an officer complete the initial registration instead. You may submit the "New User" form after the SPR account is registered.

### **Personal Details**

5. Enter your first name, last name, and job title as seen on your company's website or SEC filings.

| Personal Details |             |                         |
|------------------|-------------|-------------------------|
| First Name *     | Last Name * | Title / Department *    |
| First            | Last        | Chief Financial Officer |
|                  |             |                         |

### **Company Contact Details**

- 6. Enter your phone number, email address, and a physical company address. This should also correlate your company's website or SEC filings.
  - a. If the address does not fit on "Address Line 1", add the rest on "Address Line 2".
  - b. You are asked to enter the email address twice to confirm that it has been input correctly.

| Address Line 1 * ③  | Address Line 2             | Country *                  |
|---------------------|----------------------------|----------------------------|
| 1234 Example Street | Suite 102                  | UNITED STATES              |
| State *             | City *                     | Zip/Postal Code *          |
| Florida             | ✓ Test City                | 12345                      |
| Phone Number *      | Email Address * 🔞          | Confirm Email Address *    |
| 000-555-1234        | first.last@dtccexample.com | first.last@dtccexample.com |

Alternate Example:

| Personal Details               |                              |                              |
|--------------------------------|------------------------------|------------------------------|
| First Name * 💿                 | Last Name *                  | Title / Department *         |
| Officer's First Name           | Officer's Last Name          | Officer Title                |
| Company Contact Details        |                              |                              |
| Address Line 1* ③              | Address Line 2               | Country *                    |
| 123456 Example Test Avenue     | Building 4                   | UNITED KINGDOM               |
| State *                        | City *                       | Zip/Postal Code *            |
| –Other(Non US and Canada)– 🗸 🗸 | Exampleborough               | EC3N 4AB                     |
| Phone Number *                 | Email Address * 🔞            | Confirm Email Address *      |
| 44-0-1234-567890               | First.Last@dtccexample.co.uk | First.Last@dtccexample.co.uk |

### Submit

 In order to proceed, you must agree to the DTCC's Terms of Use, and DTCC's Privacy Policy. Once complete, click **Submit**.

| ✓ I have read and accept DTCC's <u>Terms of Use</u> .                                                                        |
|----------------------------------------------------------------------------------------------------|
| I have read and acknowledge DTCC's <u>Privacy Policy</u> .                                                                   |
| RESET SUBMIT                                                                                                    |
|                                                                                                    |
| Copyright 2025 DTCC. All Rights Reserved.   Privacy Policy   Terms of Use   Contact Us   DTCC.com 03/14/2025 03:26:35 PM EST |

### **Post-Registration Follow up**

A notification from CRSunmonitored@dtcc.com is sent to the specified email address confirming receipt of your request, similar to the below:

| DTCC                                                                                                    |                                                                                                    |
|----------------------------------------------------------------------------------------------------|----------------------------------------------------------------------------------------------------|
| Thanks for 1                                                                                                    | registering!                                                                                                    |
| Dear Test ,                                                                                                    |                                                                                                    |
| Your request for access to DTCC's Security Position<br>review the details pertaining to this status below. If<br>please contact the Proxy Help Line at 212-855-5191<br>to this email. | Reporting is currently pending approval. Please<br>you have questions on this pending request,<br>or <u>spr@dtcc.com</u> . Please <b>DO NOT</b> reply directly |
| Status Update:                                                                                                    | Pending approval.                                                                                                    |
| Questions about your update? Encounter a problem<br>We are here to help! Please contact the Proxy Help<br>DO NOT reply directly to this email.                                        | m or believe this update was a mistake?<br>Line at 212-855-5191 or <u>spr@dtcc.com</u> . Please                                                                |

After DTC's review process, the status of your registration will be updated to either Approved, Pending (requiring further documentation; specifics will be outlined in the provided comment), or Rejected. You will receive an email for all status updates.

#### Note:

When checking in on your request, please ensure to check your spam or any other filtered folders for updates before contacting DTCC. It may be helpful to add both CRSunmonitored@dtcc.com and SPR@dtcc.com to your approved list of senders within your email program to ensure that no important updates are missed, as DTC may require further information to process your request.

Once you receive an email with the status of APPROVED, you will receive two additional emails:

- One email contains your Login ID.
- One email contains your temporary password.

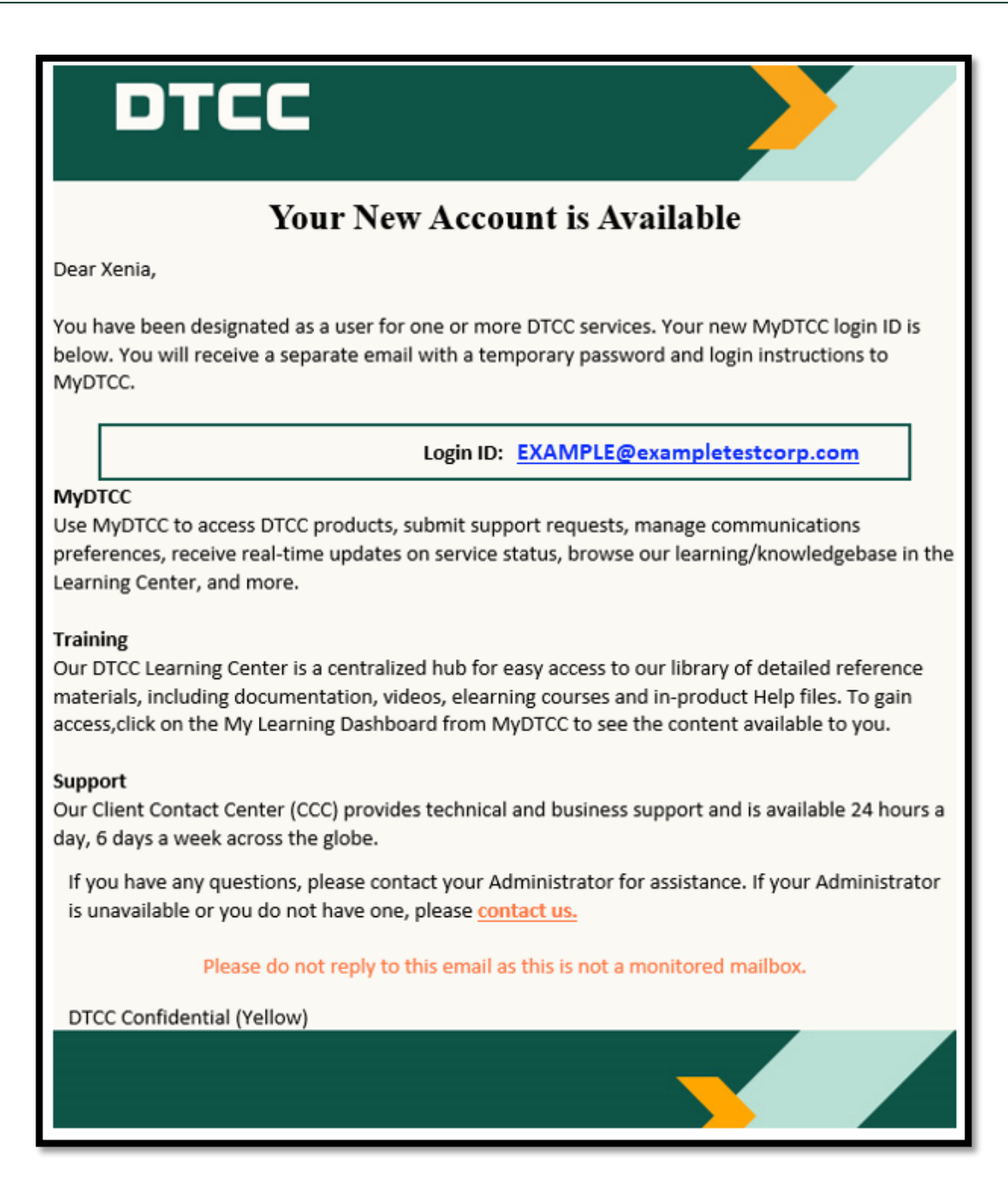

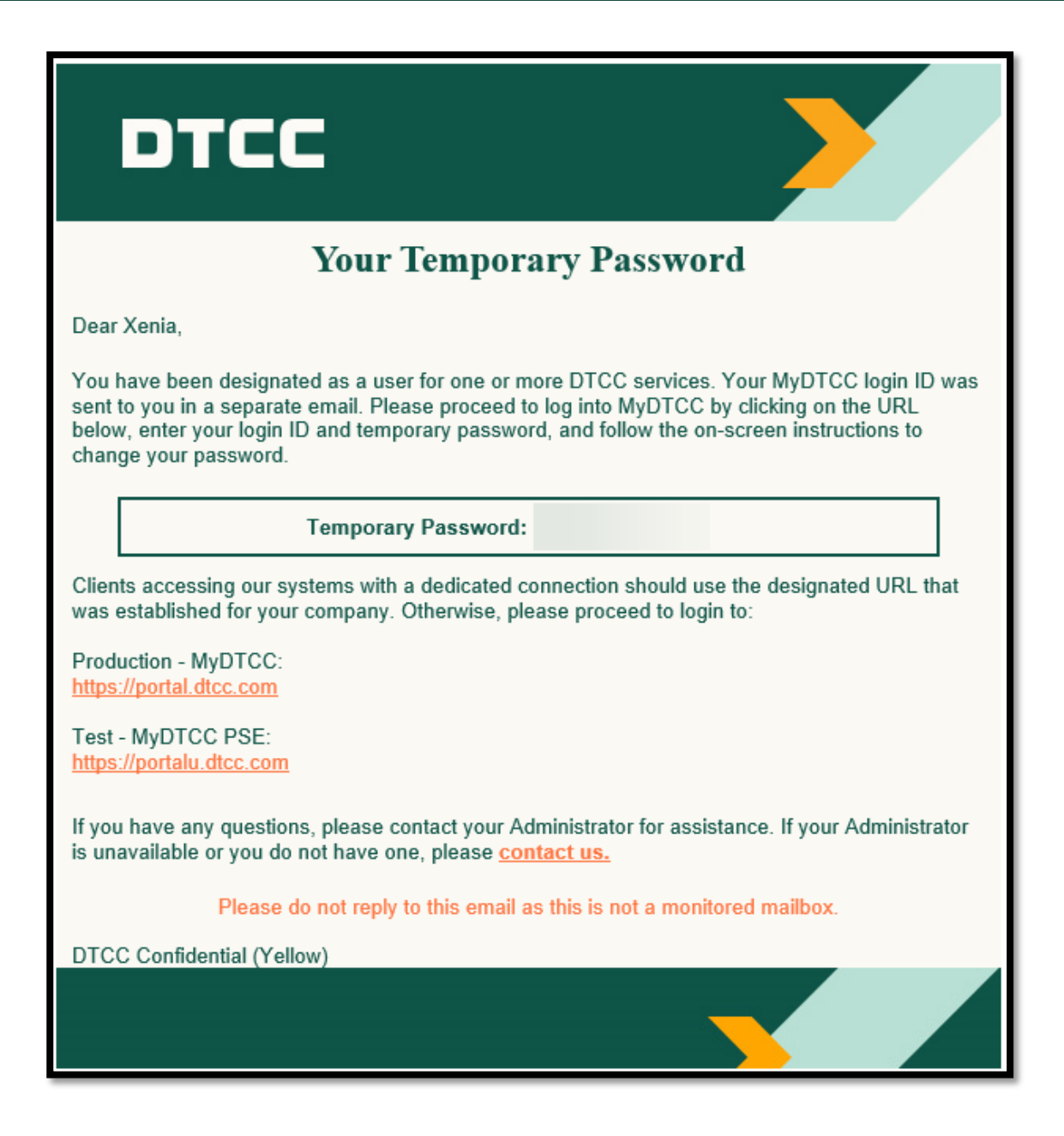

#### Log into the DTCC portal at https://portal.dtcc.com/

If you are registered as an Issuer or Trustee, and you or a third-party agent will be ordering reports or subscriptions, continue to the next section to connect a payment method to your profile.

#### Note:

To keep your SPR account active, be sure to log onto the MyDTCC portal with your new login ID at least once per year. Not keeping your account active may cause potential interruptions in service. This is especially important for Officer Coordinators.

## SET UP PAYMENT VIA EPY

Once you log into the DTCC portal, you must set up a payment profile in order to authorize third-party agents and order reports or subscriptions. This is done via the **EPY** application.

A payment profile does not need to be established in order to view your firm's Omnibus Proxy.

## To Create a Payment Profile:

1. Fill out all the required fields as indicated by a red asterisk (\*) and then click **Confirm**. Your Contact Information should match the details associated with the credit card you will be adding in the next step.

Note:

You can add another person to the invoice e-mail distribution list by filling out the Additional Invoice Recipient Email Address section.

| and a traffic marking                      |               |     |              |
|--------------------------------------------|---------------|-----|--------------|
| Contact Information                        |               |     |              |
| Customer Contact Information               |               |     | * = Required |
| First Name:                                |               | *   |              |
| Last Name:                                 |               | *   |              |
| Email Address:                             |               | *   |              |
| Confirm Email Address:                     |               | *   |              |
| Phone:                                     |               | *   |              |
| Phone Extension:                           |               |     |              |
| Title:                                     |               | *   |              |
| Department:                                |               | *   |              |
| Address Line 1:                            |               | *   |              |
| Address Line 2:                            |               |     |              |
| City:                                      |               | *   |              |
| Country:                                   | United States | • * |              |
| State / Province:                          |               |     |              |
| Zip/Postal Code:                           |               | *   |              |
| Additional Invoice Recipient Email Address |               |     |              |
| Add'l Invoice Recipient Email:             |               |     |              |
| Confirm Add'l Invoice Recipient Email:     |               |     |              |

2. Click Add New Credit Card Information, fill out the required fields, and click Submit.

| Credit Card Instructions                |               |              |
|-----------------------------------------|---------------|--------------|
| Payment Information: Credit Card Option |               |              |
| ♂ Card number                           |               |              |
| Account Number                          |               |              |
|                                         |               |              |
| Oracle Card Expiration Date             | Security code |              |
| • 1 •                                   | CVV           | What's this? |
|                                         |               |              |
|                                         |               |              |

3. Under Payment Link Detail, select "SPR" from the Eligible Services column and click **Add** to move it into the Linked Services column.

| Contact Information                                                                                                    |        |                                                                |
|----------------------------------------------------------------------------------------------------|--------|----------------------------------------------------------------|
|                                                                                                    |        |                                                                |
|                                                                                                    |        |                                                                |
|                                                                                                    |        |                                                                |
|                                                                                                    |        |                                                                |
|                                                                                                    |        |                                                                |
|                                                                                                    |        |                                                                |
|                                                                                                    |        |                                                                |
|                                                                                                    |        |                                                                |
|                                                                                                    |        |                                                                |
| Service linked to payment method                                                                                                    |        |                                                                |
| Service linked to payment method                                                                                                    |        |                                                                |
| Service linked to payment method                                                                                                    |        |                                                                |
| Service linked to payment method                                                                                                    |        |                                                                |
| Service linked to payment method  method  method  service(s)  Eligible Services                                                                |        | Linked Services                                                |
| Service linked to payment method<br>yment Link Detail<br>k Payment Method to Eligible Service(s)<br>Eligible Services                          |        | Linked Services<br>Security Position Report (SPR-BAN) 0012QCA1 |
| Service linked to payment method<br>yment Link Detail<br>k Payment Method to Eligible Service(s)<br>Eligible Services<br>No Available Services | Add >> | Linked Services<br>Security Position Report (SPR-BAN) 0012QCA1 |
| Service linked to payment method yment Link Detail k Payment Method to Eligible Service(s) Eligible Services No Available Services             | Add >> | Linked Services<br>Security Position Report (SPR-BAN) 0012QCA1 |

4. Click Complete Set Up & Exit.

| To link the service to this payment, select from t                                                                                                    | he "Eligible Services" section and then click the Add button                                                   |                      |
|----------------------------------------------------------------------------------------------------|----------------------------------------------------------------------------------------------------|----------------------|
|                                                                                                    |                                                                                                    |                      |
| ayment Link Detail                                                                                                    |                                                                                                    |                      |
| nk Dayment Method to Elicible Service(s)                                                                                                    |                                                                                                    |                      |
| Eligible Services                                                                                                    |                                                                                                    | Linked Services      |
| Security Position Report (SPR-BAN) 00120CA1                                                                                                    |                                                                                                    |                      |
| Secondy reaction hepote (SHE DAILY OUT QUAL                                                                                                    |                                                                                                    |                      |
|                                                                                                    | <u>Add</u> >>                                                                                                  |                      |
|                                                                                                    |                                                                                                    |                      |
| View All Payment Methods                                                                                                    |                                                                                                    | Complete Set Up & Ex |
|                                                                                                    |                                                                                                    |                      |
| Please confirm or update Payment Information                                                                                                    |                                                                                                    |                      |
| Please confirm or update Payment Information<br>ayment Method Detail                                                                                                    |                                                                                                    |                      |
| Please confirm or update Payment Information<br>ayment Method Detail<br>ayment Information: Credit Card Option                                                                                                    |                                                                                                    |                      |
| Please confirm or update Payment Information ayment Method Detail ayment Information: Credit Card Option rd Type:                                                                                                    | Visa                                                                                                    |                      |
| Please confirm or update Payment Information<br>ayment Method Detail<br>ayment Information: Credit Card Option<br>rd Type:<br>rd Number:                                                                                                    | Visa<br>xxxxxxxxxxx                                                                                            |                      |
| Please confirm or update Payment Information ayment Method Detail ayment Information: Credit Card Option rrd Type: rd Number: piration Date:                                                                                                    | Visa<br>xxxxxxxxxxxxxxxxxxxxxxxxxxxxxxxxxxxx                                                                   |                      |
| Please confirm or update Payment Information ayment Method Detail ayment Information: Credit Card Option rd Type: rd Number: piration Date: stus:                                                                                                    | Visa<br>xococococccc<br>8 /2020<br>Active                                                                      |                      |
| Please confirm or update Payment Information ayment Method Detail ayment Information: Credit Card Option rd Type: rd Type: piration Date: atus:                                                                                                    | Visa<br>xxxxxxxxxxxx<br>8 /2020<br>Active                                                                      |                      |
| Please confirm or update Payment Information ayment Method Detail ayment Information: Credit Card Option rd Type: rd Number: piration Date: atus:                                                                                                    | Visa<br>xooococcocc<br>8 /2020<br>Active                                                                       |                      |
| Please confirm or update Payment Information ayment Method Detail ayment Information: Credit Card Option rd Type: rd Number: piration Date: atus: count Holder Information                                                                                    | Visa<br>xxxxxxxxxxxxxxxxxxxxxxxxxxxxxxxxxxxx                                                                   |                      |
| Please confirm or update Payment Information ayment Method Detail ayment Information: Credit Card Option rd Type: rd Number: piration Date: atus:                                                                                                    | Visa<br>xxxxxxxxxxx<br>8 /2020<br>Active<br>John Smith                                                         |                      |
| Please confirm or update Payment Information ayment Method Detail ayment Information: Credit Card Option rd Type: rd Number: piration Date: atus: ccount Holder Information II Name: mpany Name:                                                              | Visa<br>xxxxxxxxxxxxxxxxxxxxxxxxxxxxxxxxxxxx                                                                   |                      |
| Please confirm or update Payment Information ayment Method Detail ayment Information: Credit Card Option rd Type: rd Number: piration Date: atus:  count Holder Information II Name: impany Name: idress Line 1:                                              | Visa<br>xxxxxxxxxxx<br>8 /2020<br>Active<br>John Smith<br>TEST COMPANY<br>123 Example Street                   |                      |
| Please confirm or update Payment Information ayment Method Detail ayment Information: Credit Card Option ard Type: ard Number: ord Number: ord pate: atus:  count Holder Information ill Name: bmpany Name: dress Line 1: dress Line 2:                       | Visa<br>xxxxxxxxxxxxxxxxxxxxxxxxxxxxxxxxxxxx                                                                   |                      |
| Please confirm or update Payment Information ayment Method Detail ayment Information: Credit Card Option ard Type: ard Number: piration Date: atus:  coount Holder Information all Name: ampany Name: drafess Line 1: drafess Line 2: ty:                     | Visa<br>xxxxxxxxxxxxxxxxxxxxxxxxxxxxxxxxxxxx                                                                   |                      |
| Please confirm or update Payment Information ayment Method Detail ayment Information: Credit Card Option ard Type: ard Number: optication Date: atus:  ccount Holder Information lil Name: ompany Name: iddress Line 1: iddress Line 2: ty: outry:            | Visa<br>xxxxxxxxxxx<br>8 /2020<br>Active<br>John Smith<br>TEST COMPANY<br>123 Example Street<br>New York<br>US |                      |
| Please confirm or update Payment Information  ayment Method Detail  ayment Information: Credit Card Option ard Type: ard Number: (piration Date: atus:  count Holder Information III Name: mpany Name: dress Line 1: dress Line 2: ty: untry: atu / Province: | Visa<br>xxxxxxxxxxxxxxxxxxxxxxxxxxxxxxxxxxxx                                                                   |                      |

## ADD YOUR CUSIP(S) TO SPR

You can add your CUSIP(s) to your Eligible Issue list within SPR. This allows you to order reports, authorize agents, and retrieve your electronic Omnibus Proxy (found under Reports-»Omnibus Proxy).

- 1. Log in to the MyDTCC portal and select SPR.
- 2. On the home screen, select Add Issue.

| DTCC                                               | ASSET SERVICES<br>Security Position Reports                                                                                                    |                          |                  |                   | W<br>jsmith@<br>Ac     | elcome<br>abaga@do<br>cting Entity | <b>ç.com</b><br>ID: 00000000 | ► Log out    |
|----------------------------------------------------|----------------------------------------------------------------------------------------------------|--------------------------|------------------|-------------------|------------------------|------------------------------------|------------------------------|--------------|
| Home Reports Eligible                              | e Issue List Agent Authorizations Administration Help Contact Us                                                                                                    |                          |                  |                   |                        | Mor                                | n Mar 14 2016 08:29          | :00 GMT-0400 |
| Dashboard                                          |                                                                                                    |                          |                  |                   |                        |                                    |                              |              |
| You have the authority to<br>Entity ID: 0000000    | act on behalf of another entity. Please enter the entity ID below and click the Act as Entity<br>Act as Entity                                                                     | ty button.               |                  |                   |                        |                                    |                              |              |
| Add Issue                                          | 0                                                                                                    | Current Subsc            | riptions         |                   |                        |                                    |                              | 0            |
|                                                    |                                                                                                    | CUSIP                    | Frequency        | Start Date        | Renewal Date           | Status                             | Repo                         | rt           |
| To add a security to your e                        | eligible issue list, please click on the line Add Issue                                                                                                    |                          |                  |                   |                        |                                    | Spreadsheet                  | Browser      |
|                                                    |                                                                                                    | XXXXXXXXXXXX             | Weekly           | 07/23/2014        | 07/23/2016             | Active                             | N/A                          | N/A          |
| Agent Authorizations                               | 0                                                                                                    | XXXXXXXXXXXXX            | Monthly          | 01/04/2016        | 01/04/2017             | Active                             | N/A                          | N/A          |
|                                                    | You currently have no pending items to display.                                                                                                    | Completed Re             | ports            |                   |                        |                                    |                              | 0            |
|                                                    |                                                                                                    |                          |                  | Comple            | ed Reports Retrieval   | <u>17</u>                          |                              |              |
|                                                    |                                                                                                    |                          |                  | Please click on t | he count to see the co | mplete list.                       |                              |              |
|                                                    |                                                                                                    | Omnibus Prox             | y                |                   |                        |                                    |                              | 0            |
|                                                    |                                                                                                    |                          |                  | Omnib             | us Report Retrieval 7  | 0                                  |                              |              |
|                                                    |                                                                                                    |                          |                  | Please click on t | he count to see the co | mplete list.                       |                              |              |
|                                                    |                                                                                                    | Pending Requ             | ests             |                   |                        |                                    |                              | 0            |
|                                                    |                                                                                                    | CUSIP                    | Fre              | equency           | Start Date             | End D                              | ate                          | Report       |
|                                                    |                                                                                                    | XXXXXXXXXX               | x 0              | ne Time           | 03/21/2016             | 03/21/2                            | 2016                         | N/A          |
|                                                    |                                                                                                    | XXXXXXXXXXXX             | X 0              | ne Time           | 04/01/2016             | 04/01/2                            | 2016                         | N/A          |
|                                                    |                                                                                                    | XXXXXXXXXXX              | X 0              | ne Time           | 03/22/2016             | 03/22/2                            | 2016                         | N/A          |
|                                                    |                                                                                                    |                          |                  |                   |                        |                                    |                              |              |
| Important User Informa                             | tion                                                                                                    |                          | _                |                   |                        |                                    |                              |              |
| To ensure a positive SPR subscriptions or authoriz | user experience, please make sure that your Eligible Issue List and Agent Authorization<br>e Third Party Agents. To enter or update your epayment information, use the FPY link lo | as are up to date. Addit | ionally, Issuers | must have ePaym   | ent information on f   | ile with DTC                       | C to order new rep           | orts, renew  |
| Edit Lloor Information                             |                                                                                                    |                          |                  |                   |                        |                                    |                              |              |
| Eur Oser information                               |                                                                                                    |                          |                  |                   |                        |                                    |                              |              |
| @ 2040 The Deservices Ter                          | ent & Classing Comparison   Lagel Information   Driverse Delieu                                                                                                    | _                        | _                | _                 | _                      | _                                  | _                            | _            |

A modal window appears, allowing you to add an Issue by either CUSIP or Ticker Symbol.

| Add Issue<br>Select CUSIP or Ticker and click Submit to add an issue. |
|-----------------------------------------------------------------------|
| ● CUSIP ○ Ticker                                                      |
| More                                                                  |
| Submit Cancel                                                         |
|                                                                       |

For other SPR functions, please see the SPR Web User Guide.

## **NEW USER REGISTRATION**

Once a company has registered for SPR services and received their **Company ID**, additional users may be added to the company's account.

To add new users to your company's SPR account, please have them complete the **New User Registration** request form. It will require the user to select their role, and to enter in the Company ID number.

#### What is a Company ID?

This is a unique eight-digit number that is assigned to your company's SPR account upon the company's initial account setup.

Any existing SPR users at your firm will be able to retrieve it for you. If you are not able to obtain this number internally, please contact SPR@dtcc.com for info. Be sure to send the email from your work email address and provide the full company name.

If the individual proceeds as a **non-officer** user, an automated email is triggered from CRSunmonitored@dtcc.com and sent to all Officer Coordinators who are registered on the company's SPR account. The contact details of the registrant are provided, as well as the role for which the user is applying for.

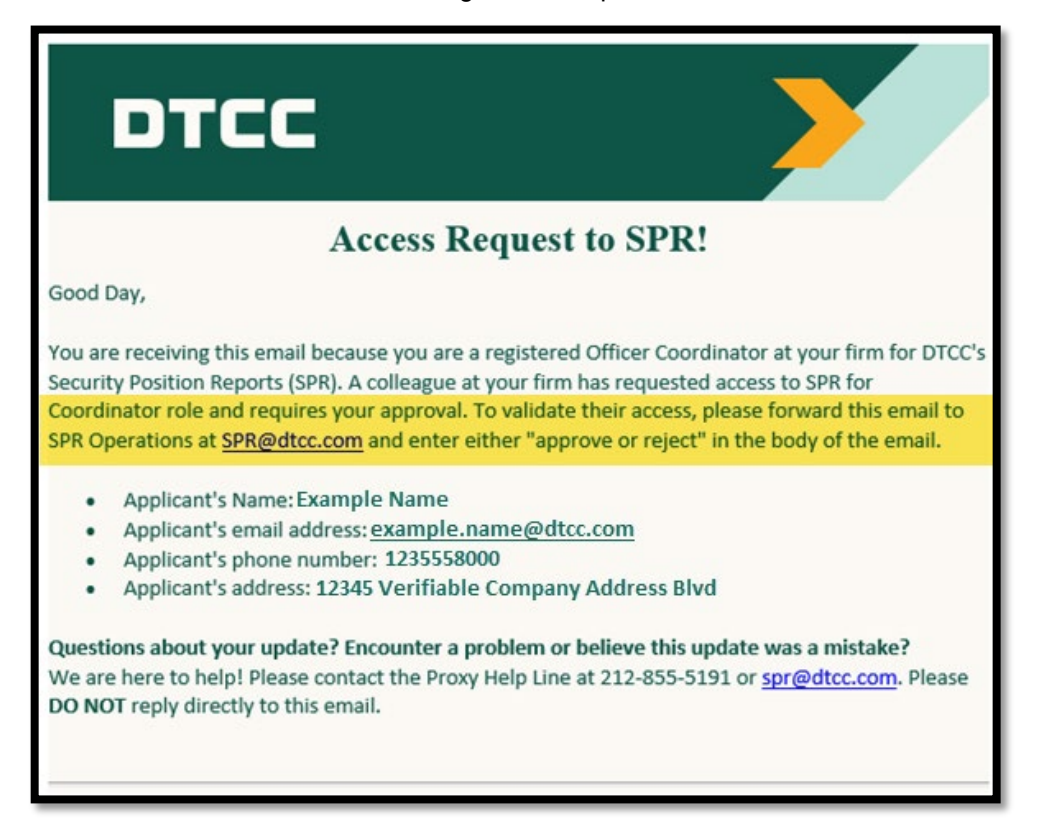

For DTC to proceed with the New User request, an authorization email must be received from an Officer Coordinator's registered email account.

If an email of approval is not forwarded to SPR@dtcc.com as described, the registrant's request will be rejected, and they will need to resubmit the New User form.

#### **Important Note:**

There must be at least one Officer Coordinator registered on your company's SPR account at all times.

If your current officer coordinator has left, please have another officer register as a replacement as soon as possible, and notify DTC via email from your registered email address to SPR@dtcc.com to revoke any prior users' access.

## **User Roles**

### **ISSUER**

There are two primary levels of access for Issuer accounts. **Coordinators** have full access to SPR functions, while **Operators** have limited access. Please refer to the below table for distinctions when making your request.

| Capabilities                                                                                                    | Operator     | Coordinator  | Coordinator<br>(Officer) |
|----------------------------------------------------------------------------------------------------|--------------|--------------|--------------------------|
| Authorize the addition of users on the account.                                                                          |              |              | $\checkmark$             |
| Authorize the deletion of users on the account.<br>Notify SPR@dtcc.com for access removals.                              |              | $\checkmark$ | $\checkmark$             |
| Use EPY (e-payments) to create a payment profile.<br>Operators will be linked to the existing coordinator's EPY profile. |              | $\checkmark$ |                          |
| Authorize third-party agents.<br>An up-to-date EPY payment profile required.                                             |              | $\checkmark$ |                          |
| Retrieve your company's electronic Omnibus Proxy.                                                                        |              | $\checkmark$ | $\checkmark$             |
| Add securities to your Eligible Issue List.                                                                              | $\checkmark$ | $\checkmark$ | $\checkmark$             |
| Order/View Reports and Subscriptions.                                                                                    | $\checkmark$ | $\checkmark$ | $\checkmark$             |

### TRUSTEE

Trustees have a singular role – **Trustee**. Users with this entitlement have the same general level of access to the "Coordinator" role. Your firm will later need to demonstrate the trustee relationship to any securities you add to your Eligible Issue List, after registration set up.

#### Note:

If your firm operates as both agent and trustee, you should register your company under two different account types.

Setting up a *trustee* account for your firm will help ensure that you have the appropriate level of access for securities you are legally the trustee for. Similarly, setting up a *third-party agent* account is appropriate for when you are the transfer agent or paying agent on another security but NOT the trustee.

For more information on setting up multiple account types, contact SPR@dtcc.com for guidance.

### THIRD PARTY AGENT

Third Parties have a singular role – **Third Party Agent**. Users with this entitlement have the same general level of access to the "Operator" role.

For example, if you operate as transfer agent, tabulation agent, etc. you will need to select Third Party Agent as the User Type.

### Submitting a New User Request

First, refer to the section

1. To register, select "click here".

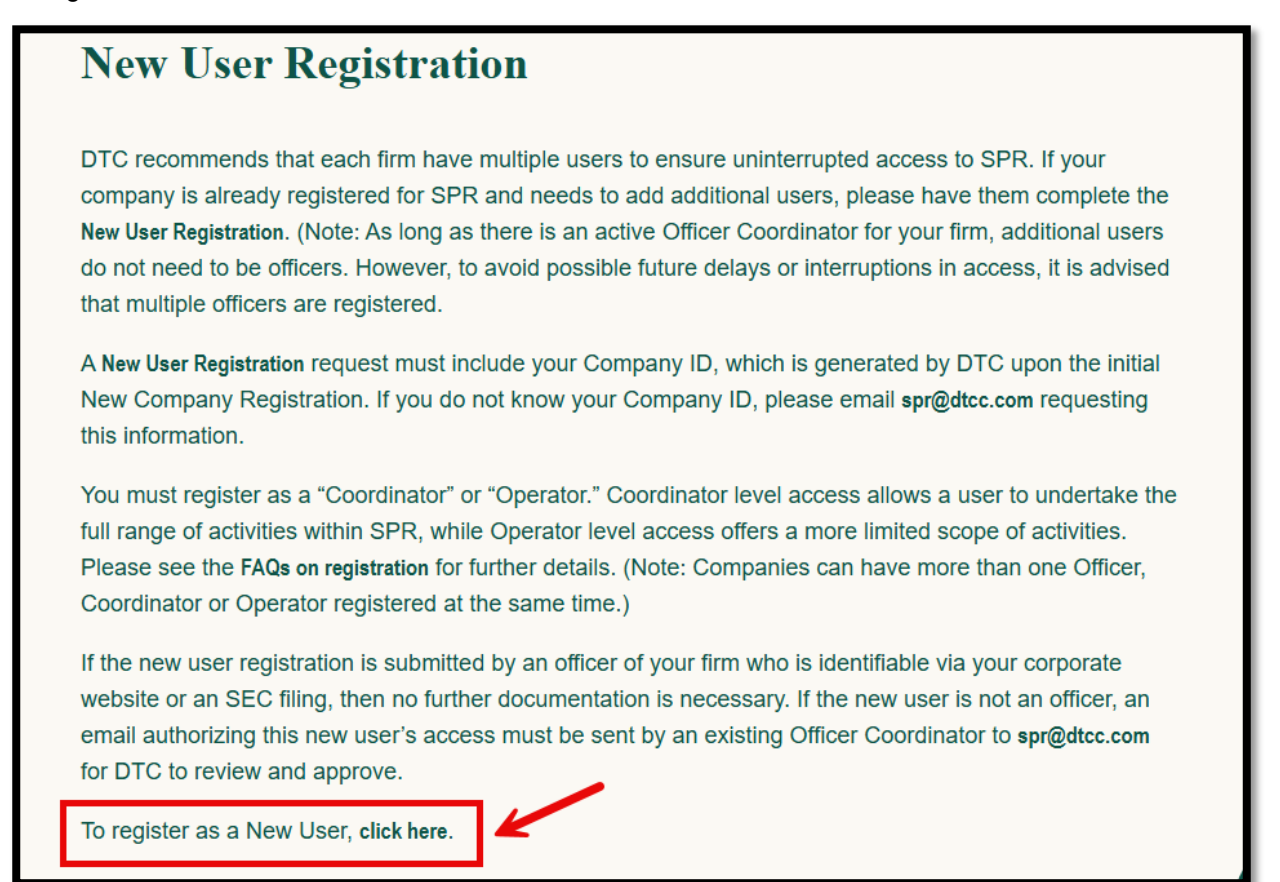

2. On the SPR Terms and Conditions: New User Registration page, scroll down and click "Yes, continue to registration."

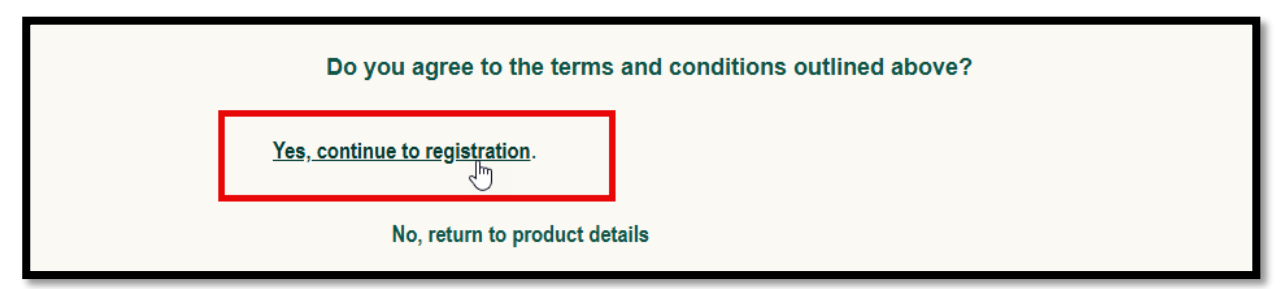

3. If you are an officer of your firm who is identifiable via your corporate website or an SEC filing, then the appropriate documentation must be included with the registration, as outlined in the next section.

If you are <u>not</u> an officer, an email approving your request must be sent by a current Officer Coordinator to spr@dtcc.com for DTC to review and approve. See "New User Registration" for more details.

### SPR – New User Registration: Request Form

After agreeing to the terms and conditions, you are brought to the **SPR – New Company Registration** page. Be sure to read the **Important Instructions** and fill out all required fields indicated by a red asterisk (\*).

#### Note:

The form is accompanied by field-specific "tooltips".

For assistance on a completing a particular field, click the associated ② icon to view more information.

### **Company Details**

- 1. For Company ID, enter your Company ID number.
- 2. Underneath User Type, select the appropriate access level.
  - a. Select either "Operator" or "Coordinator" for your firm's existing Issuer-type account.
  - b. Select "Trustee" for your firm's existing Trustee-type account.
  - c. Select "Third Party Agent" for your firm's existing Third-party agent account.

#### Note:

You must select the access level that corresponds to the SPR account that is registered under your Company ID.

For example, if your need access to your firm's SPR trustee account and you select "Operator", this could delay your approval and/or be cause for the request to be rejected. The correct action would be to select "Trustee".

3. \*\* If you did not select "Coordinator", you may skip to the next section. \*\*

Upon selecting the "Coordinator" role, a new field appears with the following question:

#### Are you a corporate officer with your firm?

- a. If you select "No", you may skip to the next section.
- b. If you select "Yes", you will be prompted to include your Registration Validation.
  - This helps DTC to verify your identity as an officer at your firm.
  - You have the option to attach either
    - 1. a PDF (such as a current SEC filing), or

| Registration Validation * ③       |                                 |  |  |
|-----------------------------------|---------------------------------|--|--|
| • Attach a PDF file • Provide URL |                                 |  |  |
| L BROWSE FILE                     | Drag and Drop File(s) to Upload |  |  |

2. a URL linking to the leadership page of your company's website. This URL can also be for an SEC filing.

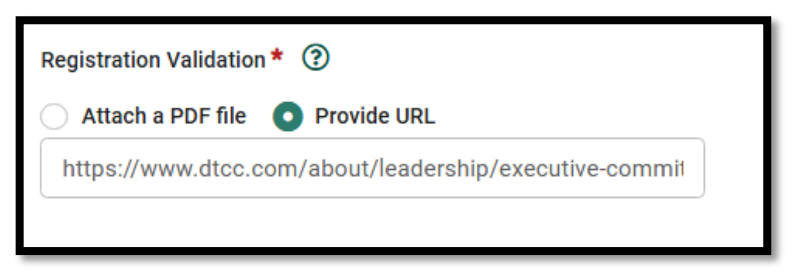

### **Personal Details**

4. Enter your first name, last name, and job title. If you are an officer, this should correlate to your company's website or SEC filings.

| Personal Details |             |                              |
|------------------|-------------|------------------------------|
| First Name * 💿   | Last Name * | Title / Department *         |
| First            | Last        | Financial Operations Analyst |
|                  |             |                              |

### **Company Contact Details**

- 5. Enter your phone number, email address, and a physical company address. This should also correlate to your company's website or SEC filings.
  - a. If the address does not fit on "Address Line 1", add the rest on "Address Line 2".
  - b. You are asked to enter the email address twice to confirm that it has been input correctly.

| Personal Details               |                              |                              |
|--------------------------------|------------------------------|------------------------------|
| First Name * 🕐                 | Last Name *                  | Title / Department *         |
| First                          | Last                         | Financial Operations Analyst |
|                                |                              |                              |
| Company Contact Details        |                              |                              |
| Address Line 1 * ③             | Address Line 2               | Country *                    |
| 123456 Example Test Avenue     | Building 4                   | UNITED KINGDOM               |
| State *                        | City *                       | Zip/Postal Code *            |
| –Other(Non US and Canada)– 🗸 🗸 | Exampleborough               | EC3N 4AB                     |
| Phone Number *                 | Email Address * ③            | Confirm Email Address *      |
| 44-0-1234-567890               | First.Last@dtccexample.co.uk | First.Last@dtccexample.co.uk |
|                                |                              |                              |

Alternate Example:

| Address Line 1 * 🕐  |              | Address Line 2             | Country *                  |
|---------------------|--------------|----------------------------|----------------------------|
| 1234 Example Street |              | Suite 102                  | UNITED STATES V            |
| State *             |              | City *                     | Zip/Postal Code *          |
| Florida             | $\checkmark$ | Test City                  | 12345                      |
| Phone Number *      |              | Email Address * 🔞          | Confirm Email Address *    |
| 000-555-1234        |              | first.last@dtccexample.com | first.last@dtccexample.com |

### Submit

6. In order to proceed, you must agree to the DTCC's Terms of Use, and DTCC's Privacy Policy. Once complete, click **Submit**.

| ✓ I have read and accept DTCC's <u>Terms of Use</u> .                                                                        |
|----------------------------------------------------------------------------------------------------|
| ✓ I have read and acknowledge DTCC's <u>Privacy Policy</u> .                                                                 |
| RESET SUBMIT                                                                                                    |
|                                                                                                    |
| Copyright 2025 DTCC. All Rights Reserved.   Privacy Policy   Terms of Use   Contact Us   DTCC.com 03/14/2025 03:26:35 PM EST |

### **Post-Registration Follow up**

A notification from CRSunmonitored@dtcc.com is sent to the specified email address confirming receipt of your request, similar to the below:

| DTCC                                                                                                    |                                                                                                    |
|----------------------------------------------------------------------------------------------------|----------------------------------------------------------------------------------------------------|
| Thanks for                                                                                                    | registering!                                                                                                    |
| Dear Test,                                                                                                    |                                                                                                    |
| Your request for access to DTCC's Security Positio<br>review the details pertaining to this status below.<br>please contact the Proxy Help Line at 212-855-51<br>to this email. | on Reporting is currently pending approval. Please<br>. If you have questions on this pending request,<br>91 or <u>spr@dtcc.com</u> . Please <b>DO NOT</b> reply directly |
| Status Update                                                                                                    | e: Pending approval.                                                                                                    |
| Questions about your update? Encounter a prob<br>We are here to help! Please contact the Proxy He<br>DO NOT reply directly to this email.                                       | lem or believe this update was a mistake?<br>Ip Line at 212-855-5191 or <u>spr@dtcc.com</u> . Please                                                                      |

After DTC's review process, the status of your registration will be updated to either Approved, Pending (requiring further documentation; specifics will be outlined in the provided comment), or Rejected. You will receive an email for all status updates.

#### Note:

When checking in on your request, please ensure to check your spam or any other filtered folders for updates before contacting DTCC. It may be helpful to add both CRSunmonitored@dtcc.com and SPR@dtcc.com to your approved list of senders within your email program to ensure that no important updates are missed, as DTC may require further information to process your request.

Once you receive an email with the status of APPROVED, you will receive two additional emails:

- One email contains your Login ID.
- One email contains your temporary password.

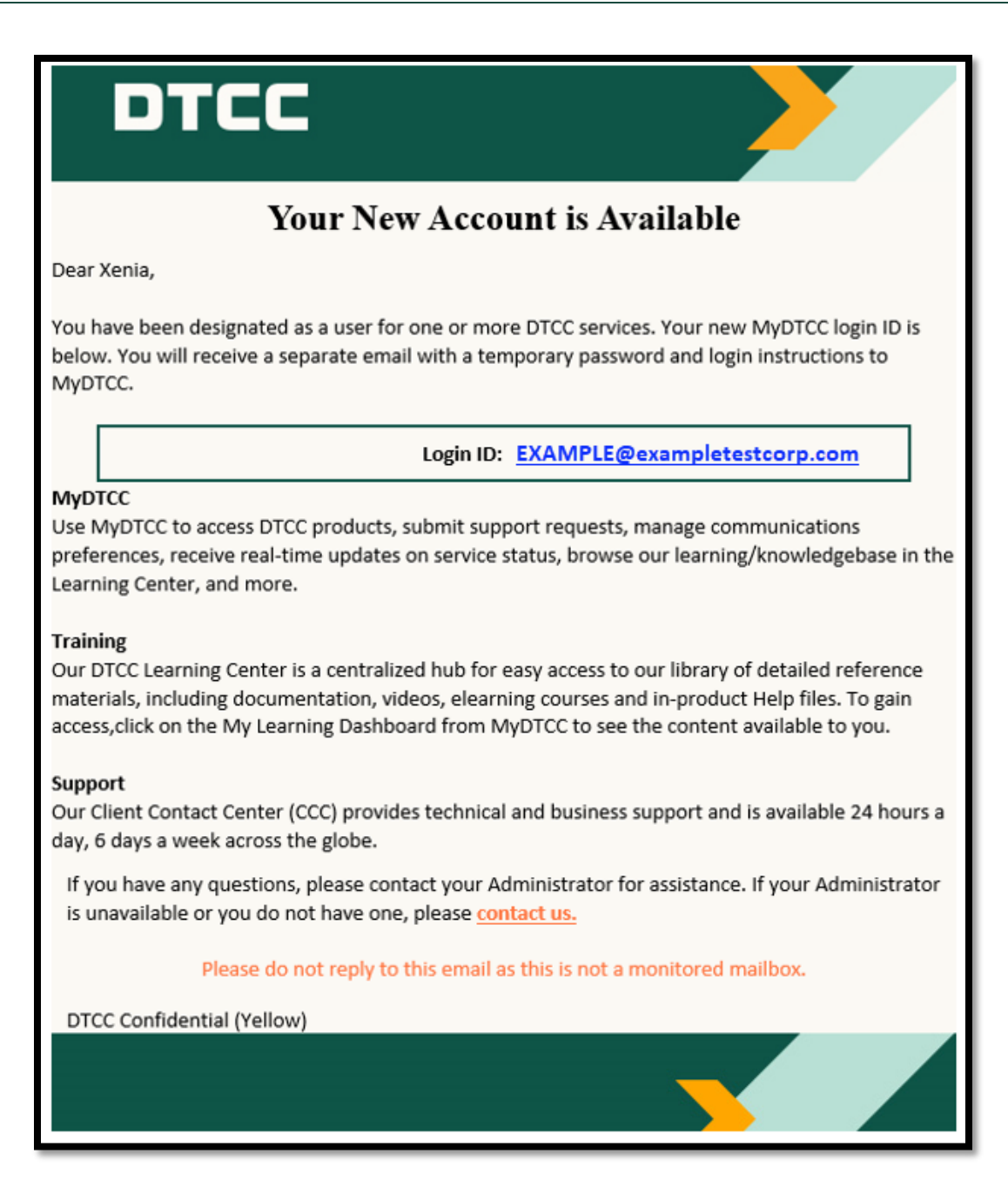

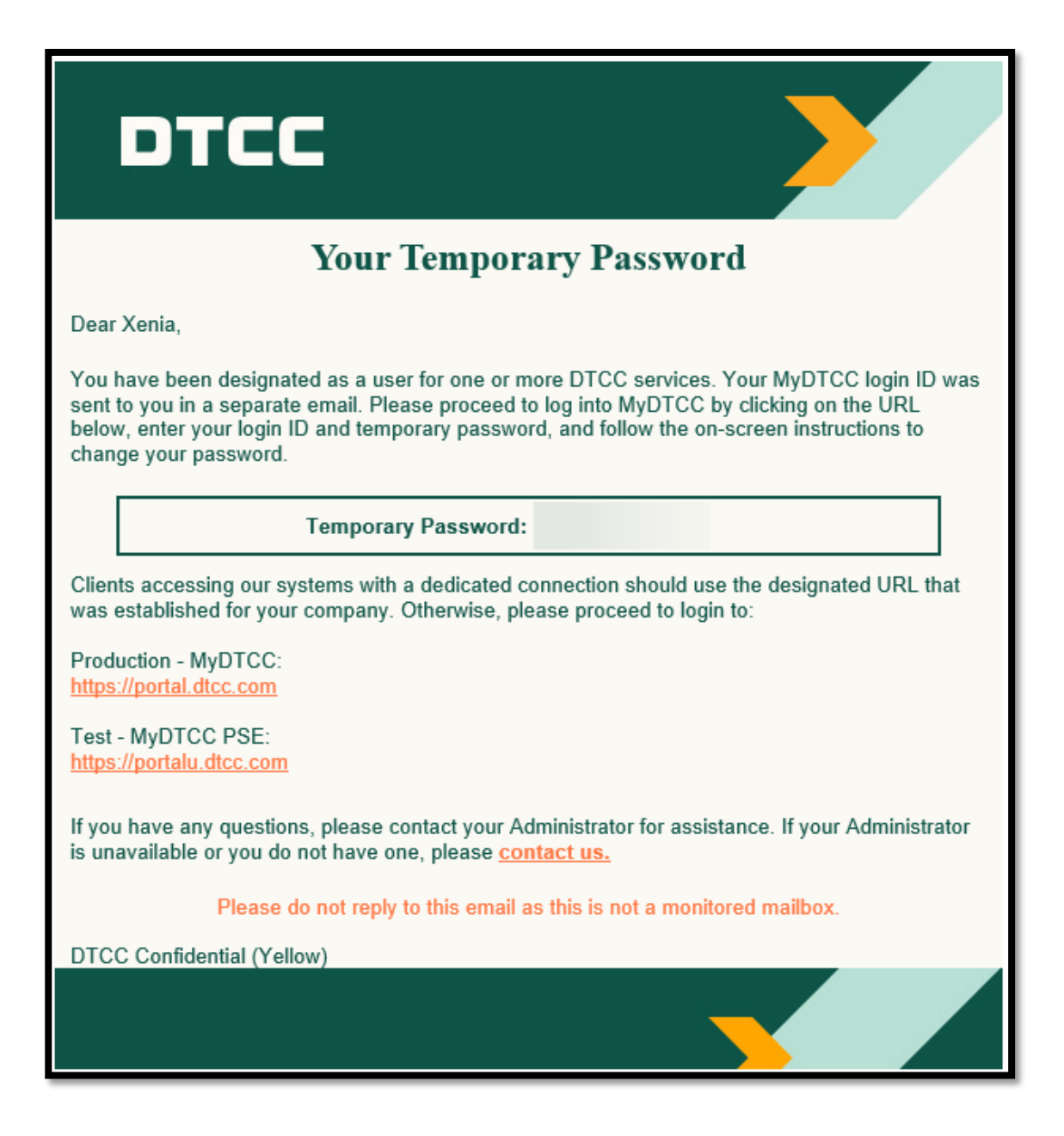

#### Log into the DTCC portal at https://portal.dtcc.com/

If you are registered as an Issuer or Trustee, and you or a third-party agent will be ordering reports or subscriptions, ensure that you set up your EPY payment profile.

#### Note:

To keep your SPR account active, be sure to log onto the MyDTCC portal with your new login ID at least once per year. Not keeping your account active may cause potential interruptions in service. This is especially important for Officer Coordinators.

## **TECHNOLOGY CONSIDERATIONS**

- **Web Browser:** SPR only supports the use of Microsoft Edge and Google Chrome. If you attempt to access SPR via any other web browsers, you may encounter issues that may limit the site's functionality.
- **Login:** DTC uses a dual authentication system. This means that in addition to requiring a username and password, a cookie will be installed on your computer.

Passwords will expire after 90 days. After 90 days, users will be prompted to choose a new password.

When using the self-service tool for password resets, the codes sent will expire after 24 hours. The same computer must throughout the entire password reset process.

Cookies expire after 12 months of inactivity.

 Authentication issues will also occur if attempting to log in from a new computer, with a new or different browser, if the browser being used doesn't accept cookies, if using a virtual desktop environment, or if cookies/browser history have been deleted.

Computer authentication codes expire 1 hour after being sent.

Users should log in regularly to ensure access and avoid delays during proxy season.

## **CONTACT US**

For registration-related questions, you may contact DTCC using the following information:

https://www.dtcc.com/client-center

#### Email at spr@dtcc.com

Please allow two business days prior to contacting DTCC regarding pending registration requests, so that DTC may have time to review and process the forms.

© 2025 DTCC. All rights reserved. DTCC and DTCC (Stylized) and Financial Markets. Forward. are registered and unregistered trademarks of The Depository Trust & Clearing Corporation DTCC. The services described herein are provided under the "DTCC" brand name by certain affiliates of The Depository Trust & Clearing Corporation ("DTCC"). DTCC itself does not provide such services. Each of these affiliates is a separate legal entity, subject to the laws and regulations of the particular country or countries in which such entity operates. Please see www.dtcc.com for more information on DTCC, its affiliates and the services they offer.

Doc Date: March 21, 2025 Publication Code: ISS122 Service: Security Position Reports Title: SPR Registration User Guide

## **For More Information**

DTCC Client Center: www.dtcc.com/client-center

DTCC Learning Center: www.dtcclearning.com

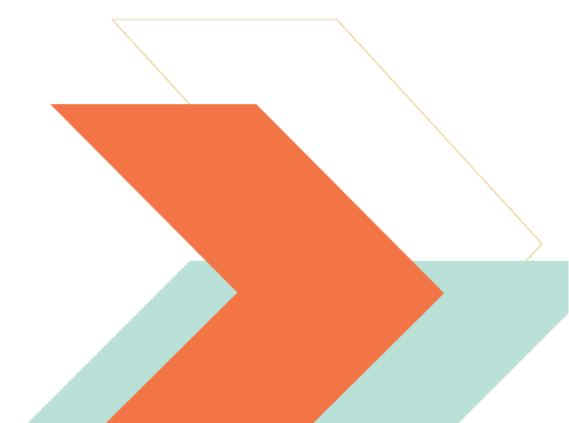